- **1. ACCESSING THE APPLICATION**
- 2. ACCESSING THE REQUEST FOR PROPOSAL
- 3. READING AND DOWNLOADING DOCUMENTS
- 4. UPLOADING BIDS TECHNICAL-ECONOMICAL
- 5. SENDING BIDS TECHNICAL-ECONOMICAL

# **1. ACCESSING THE APPLICATION**

Start the transaction using the menu path or transaction code.

| REPJOL   | Please sign on and we'll<br>send you right along. |
|----------|---------------------------------------------------|
| USERNAME |                                                   |
|          |                                                   |
| PASSWORD |                                                   |
|          |                                                   |
|          | Sign                                              |
| Change   | Password?   Forgot Password?                      |

As required, complete/review the following fields:

| Field    | R/O/C | Description                     |
|----------|-------|---------------------------------|
| Username | R     |                                 |
|          |       | <b>Example:</b><br>rordonezre00 |
| Password | R     |                                 |
|          |       | Example:<br>****                |

Click button Sign In

## Select Gestión de ofertas / Bid management / Gestão de ofertas

|                                            |                |                       | Welcome to Suppliers & Partners Portal, dtaboasper00. O Logont |
|--------------------------------------------|----------------|-----------------------|----------------------------------------------------------------|
| Applications and Links     User Management | Bid management | G Bid management Help | 🔍 Find Resource 🛛 🕑 Help                                       |

# 2. ACCESING THE REQUEST FOR PROPOSAL

| * ALIG BARHEND fotosili Considerational<br>* Real Barband Part                                                                                                    | sis MARINESS Section 5 Section 5 Sec                                                                                                    | ALL Section 2.000000000000000000000000000000000000                                                                                                    |                                                                                                    |
|----------------------------------------------------------------------------------------------------|----------------------------------------------------------------------------------------------------|----------------------------------------------------------------------------------------------------|----------------------------------------------------------------------------------------------------|
| Radines<br>Role                                                                                                    | lakad<br>Carbo Marana Da Carbo Marana Da Carbo                                                                                                    | Paraletee       Care to record to record to re                                         |                                                                                                    |
| Control Number         Control Number         Response Number         Response Number         Response Version         Number         Response Version         Number         Number         Response Version         Number         Number         Number         Number         Number         Number         Number         Number         Numer                                                                                                    | a Const Networks To Const Network To Const Network To Con                                                                                                    | Same State         Data State         Data St                                                                                                    |                                                                                                    |
| tunder: for the series of the series of the                                                                                                    | er Middaddel 16                                                                                                    | webs:       Image: State State S                                         |                                                                                                    |
| 150as<br>separate fund<br>Second Paratir<br>Second Paratir<br>Second P                                                                                                    | k men men men men men men men men men men                                                                                                    | taka:                                                                                                    |                                                                                                    |
| Algebraid Vers Vers Algebraid Vers Vers Algebraid Vers Vers Vers Vers Vers Vers Vers Vers                                                                                                    | see Fryn Uriger Franz Tengense    Crear Franzense    Crear Franzense                                                                                                    | In the series of the series of |                                                                                                    |
| Control         Control Transmittion         Control Transmittion         Contreading and market transmit transmittion <t< th=""><th>Value Value         Value Value         Value         Value         Value         Value         Value         Value         Value             <th col<="" th=""><th>Destination         Count insponse         Count insponse         Persitation         Destination         Destinatininitianininininitianitianitianit</th></th></th></t<> | Value Value         Value Value         Value         Value         Value         Value         Value         Value         Value <th col<="" th=""><th>Destination         Count insponse         Count insponse         Persitation         Destination         Destinatininitianininininitianitianitianit</th></th> | <th>Destination         Count insponse         Count insponse         Persitation         Destination         Destinatininitianininininitianitianitianit</th>                                                                                                    | Destination         Count insponse         Count insponse         Persitation         Destination         Destinatininitianininininitianitianitianit |
| Image: Construction         Construction         Construction         Profession         Foreit         Statut         End Description         Response Number         Response Number         Response Status         Response Status         Re                                                                                                    | Interf         Control Security         Control Security                                                                                                    | Bandher Versite         Center Bandyone         Description (Second France)         Restrict Second France         Response Versite         Response Versite         Response Versite           behaver         Description (Second France)         Description (Second France)         Description (Sec                                                                                                    |                                                                                                    |
| Clent Number         Event Description         Event Status         Statu Date         End Date         Response Number         Response Variant           Distribution         Londscin 2 actives - Manual GOV         This envelope bid         Adabled         20 12 2013         No Bid Created                                                                                                    | Number Event Description Devel Types Event Status Statu Date End Date Registries Kindeer Registries Status Presiones Version OAA<br>Location 2 saferes - Manual OD Teo envolvage bid Padated 21 17 2013 In D Bid Created 0<br>D D D D D D D D D D D D D D D D D D D                                                                                                     | ert Nurdeer Event Gewongton Deel Type Event Statut Stat Die Gebook Enteer Besonse Nurdeer Besonse Nurdeer Beso |                                                                                                    |
|                                                                                                    | LCERCOL 2 MORE - MANAGINUS THE EVERYER ING PARAMENT OF LCENTS TO BE UNREE 0                                                                                                    | Lottice 1, 2005 1, 2007 1, 300 1, 2007 1, 300 1, 2007 1, 300 1, 2007 1, 2007 1 |                                                                                                    |
|                                                                                                    |                                                                                                    | Las Referà 66.11.2011 104854 CET                                                                                                    |                                                                                                    |
|                                                                                                    |                                                                                                    | Law Refer Min. 1997                                                                                                    |                                                                                                    |
|                                                                                                    |                                                                                                    | Lau Robert 86.112011 104854 CET                                                                                                    |                                                                                                    |
|                                                                                                    |                                                                                                    | Las Rates 6.112913 10:0854 CFT ==                                                                                                    |                                                                                                    |
|                                                                                                    |                                                                                                    | Law Refera 06.11.2013 10.0054 CCT                                                                                                    |                                                                                                    |
|                                                                                                    |                                                                                                    | Las Referà 65.11.2013 10-0054 CET                                                                                                    |                                                                                                    |
|                                                                                                    |                                                                                                    | Last Referan (K.H.2015 Stokesk CET S                                                                                                    |                                                                                                    |
|                                                                                                    |                                                                                                    | Lasi Refeat 6.11.2013 (104054 CET 🔤                                                                                                    |                                                                                                    |
|                                                                                                    | Last Refresh 05.11.2013 10:40:54 CET Refresh                                                                                                    |                                                                                                    |                                                                                                    |
| Last Refresh 05.11.2013 10:4054 CET                                                                                                    |                                                                                                    |                                                                                                    |                                                                                                    |

Click on the link to the Request for Proposal.

#### Display RFx : 8100285592

| Dicplay REx . 810038EE03                                                                                                    |                                                                                                    |                       |                                       |                                            |                               |                      |                 |
|----------------------------------------------------------------------------------------------------|----------------------------------------------------------------------------------------------------|-----------------------|---------------------------------------|--------------------------------------------|-------------------------------|----------------------|-----------------|
| Display RFX : 0100203392                                                                                                    |                                                                                                    |                       |                                       |                                            |                               |                      | nep             |
| RFx Number 8100285592 RFx Name Licitación 2 sobres<br>RFx Version Type Active Version                                                                                                    | - Manual GDI RFX Status Published                                                                                                    | RFx Start Date Submis | sion Deadline 20.12.2013 00:00.00 CET | Remaining Time RFx Number 44 Days 13:17:46 | RFx Owner Mr. EBPADMN EBPADMN | RFx Version Number 1 |                 |
| Internet I for some line and the second second seco |                                                                                                    |                       |                                       |                                            |                               |                      |                 |
| Close   [Refresh]   Do Not Participate   Cireate Response                                                                                                    | guestons and Answers (0) [Export]                                                                                                    |                       |                                       |                                            |                               |                      |                 |
| RFX Information Bems Notes and Attachments                                                                                                    |                                                                                                    |                       |                                       |                                            |                               |                      |                 |
| RFx Parameters   Questions   Note and Attachments   T                                                                                                    | able Extensions                                                                                                    |                       |                                       |                                            |                               |                      |                 |
| The Aver Int                                                                                                    |                                                                                                    |                       | 4                                     |                                            |                               |                      |                 |
| Submission Deadline * 20 12 2013 00 00 00                                                                                                    | Technical RFx Response Opening Date:                                                                                                    | 00:00:00              |                                       |                                            |                               |                      |                 |
| Opening Date: * 20.12.2013 00.00.00                                                                                                    | Mat/Ser Group *                                                                                                    | 1001                  |                                       |                                            |                               |                      |                 |
| End of Binding Period:                                                                                                    | Rubro description:                                                                                                    | TRAYS AND ACCESSORES  |                                       |                                            |                               |                      |                 |
| Currency: EUR                                                                                                    | Awarding Code:                                                                                                    |                       |                                       |                                            |                               |                      |                 |
| Criticality level * Very Low                                                                                                    | RFx Resp Open Status:                                                                                                    | Tender Not Yet Opened |                                       |                                            |                               |                      |                 |
|                                                                                                    |                                                                                                    |                       |                                       |                                            |                               |                      |                 |
| <ul> <li>Partners and Delivery Information</li> </ul>                                                                                                    |                                                                                                    |                       |                                       |                                            |                               |                      |                 |
|                                                                                                    |                                                                                                    |                       |                                       |                                            |                               |                      | Filter Settings |
| Function                                                                                                    | Number                                                                                                    |                       | Name                                  |                                            | Phone Number                  |                      |                 |
| • vedoeses                                                                                                    |                                                                                                    |                       | COPACIEN COPACIEN                     |                                            |                               |                      |                 |
|                                                                                                    |                                                                                                    |                       |                                       |                                            |                               |                      |                 |
|                                                                                                    |                                                                                                    |                       |                                       |                                            |                               |                      |                 |
|                                                                                                    |                                                                                                    |                       |                                       |                                            |                               |                      |                 |
|                                                                                                    |                                                                                                    |                       |                                       |                                            |                               |                      |                 |
|                                                                                                    |                                                                                                    |                       |                                       |                                            |                               |                      |                 |
|                                                                                                    |                                                                                                    |                       |                                       |                                            |                               |                      |                 |
|                                                                                                    |                                                                                                    |                       |                                       |                                            |                               |                      |                 |
|                                                                                                    |                                                                                                    |                       |                                       |                                            |                               |                      |                 |
|                                                                                                    |                                                                                                    |                       |                                       |                                            |                               |                      |                 |
|                                                                                                    |                                                                                                    |                       |                                       |                                            |                               |                      |                 |
|                                                                                                    |                                                                                                    |                       |                                       |                                            |                               |                      |                 |
|                                                                                                    |                                                                                                    |                       |                                       |                                            |                               |                      |                 |
|                                                                                                    |                                                                                                    |                       |                                       |                                            |                               |                      |                 |
|                                                                                                    |                                                                                                    |                       |                                       |                                            |                               |                      |                 |
|                                                                                                    |                                                                                                    |                       |                                       |                                            |                               |                      |                 |
| Close Refresh Do Not Participate Create Response                                                                                                    | e Questions and Answers (0) Export                                                                                                    |                       |                                       |                                            |                               |                      |                 |
| Annual Annual                                                                                                    | and how one of the second second |                       |                                       |                                            |                               |                      |                 |

# 3. READING AND DOWNLOADING DOCUMENTS

Click Notes and Attachments to check if the Buyer has attached any Documents to verify whether the buyer has included the specifications and other documents

| isplay RFx :                                      |                                                 |                                              |                                                       |                     |            |               |              |           |
|---------------------------------------------------|-------------------------------------------------|----------------------------------------------|-------------------------------------------------------|---------------------|------------|---------------|--------------|-----------|
| Close Participate                                 | Do Not Participate Questions and                | Answers ( 0 ) Export                         |                                                       |                     |            |               |              |           |
| RFx Number 8100012211<br>RFx Version Numbe        | RFx Name Compra Turbina<br>r 1 RFx Version Type | RFX Status Published<br>Active Version RFx R | RFx Start Date Submission Deadl<br>esponse 8200005258 | ine 31.03.2017 00:0 | D:00 CET R | emaining Time | 28 Days 05:3 | 6:15 RF   |
| RFX Information                                   | Items Notes and Attach                          | nents                                        |                                                       |                     |            |               |              |           |
| ▼ Notes                                           |                                                 |                                              |                                                       |                     |            |               |              |           |
| Add J Clear                                       |                                                 |                                              |                                                       |                     |            |               |              |           |
| Assigned To Catego                                | ry                                              |                                              | Text Preview                                          |                     |            |               |              |           |
|                                                   |                                                 |                                              |                                                       |                     |            |               |              |           |
|                                                   |                                                 |                                              |                                                       |                     |            |               |              |           |
| <ul> <li>Attachments</li> </ul>                   |                                                 |                                              |                                                       |                     |            |               |              |           |
|                                                   | escription Versioning Delete                    | Create Qualification Profile                 |                                                       |                     |            |               |              |           |
| Add Attachment Edit D                             | second second interesting and interesting       |                                              |                                                       |                     |            |               | -            | Cine (KD) |
| Add Attachment Edit D<br>Assigned To              | Category                                        | Description                                  | File Name                                             | Version             | Processor  | Checked Out   | Type         | SIZE (KD) |
| Add Attachment Edit D Assigned To Document Header | Category<br>Standard Attachment                 | Description Pliego de Condiciones            | File Name<br>Oferta tecnica proveedor 901.docx        | Version<br>1        | Processor  | Checked Out   | docx         | 13        |

Click to open the document.

| Do you | want to open or save this file?                                                                                                    |
|--------|----------------------------------------------------------------------------------------------------|
| W      | Name: Terms and Conditions.do Click button Open                                                                                            |
|        | Type: Microsoft Office Word Do Open                                                                                                    |
|        | From: mosek20.rm.gr.repsolyp                                                                                                    |
| ?      | While files from the Internet can be useful, some files can potentially harm your computer. If you do not trust the source, do not open or |

File Download

## 4. UPLOADING BIDS TECHNICAL-ECONOMICAL

Technical-Economical request for proposal: bids, can be economical and technical or only technical, are

loaded in the request for proposal notes and appendices Click to create response.

| Close Participat                       | e Do Not Parti      | cipate Create F               | esponse Questions and Answers (0) Export                                                                         |         |
|----------------------------------------|---------------------|-------------------------------|----------------------------------------------------------------------------------------------------|---------|
| RFx Number 81000122<br>RFx Version Nur | 226 RFx N<br>mber 1 | ame Copia de 8<br>RFx Version | 100012225 RFX Status Published RFx Start Date Submission Deadline 30.04.2017 00:00:00 CET<br>Type Active Version | Remaini |
| RFX Information                        | n Items             | Notes and Att                 | achments                                                                                                    |         |
| RFx Parameters 0                       | uestions No         | te and Attachme               | nts Table Extensions                                                                                             |         |
| Time Zone:                             | CET                 | 00.00.00                      | Internal Code:                                                                                                   |         |
| * Opening Date:                        | 30.04.2017          | 00:00:00                      | * Mat/Ser Group: 1000 + + + + Suggestion                                                                         |         |
| End of Binding Period:                 |                     |                               | Rubro description: ELECTRICAL MATERIALS AND EQUIPMENT                                                            |         |
| Currency:                              | USD                 |                               | Awarding Code: A4781-117352                                                                                      |         |
| * Criticality level:                   | Very Low            |                               |                                                                                                    |         |
|                                        |                     |                               |                                                                                                    |         |
| ➡ Partners and Deliver                 | y Information       |                               |                                                                                                    |         |
| Details Add a Si                       | end E-Mail Ca       | l Clear                       |                                                                                                    |         |
| Function                               |                     |                               | Number Name                                                                                                    |         |
| - Requester                            |                     |                               | ruiz marin daniel                                                                                                |         |

To accept Request for Proposal terms

| Tendering te | rms X                                                                                                    |
|--------------|----------------------------------------------------------------------------------------------------|
| ?            | CONDITIONS OF USE OF THE SAP/SRM TOOL<br>I. The SAP/SRM tool is an IT application on the Repsol Internet portal (www.repsol.com) that allows suppliers who have been invited to bid application processes called by the Repsol Group companies, through the use of a user name and<br>password, to comv out the following actions:                                                                                                    |
|              | Display and download the documentation of the application for bids                                                                                                    |
|              | - Create the bid and                                                                                                    |
|              | - Submt binding bids                                                                                                    |
|              | Repsol provides a user name and password to certain individuals who, according to the information provided to Repsol by its suppliers, have sufficient capacity to represent the supplier and, in particular, to submit binding bids for the supplier in bid application processes to which it has been invited. For security reasons and prior to accessing the application, these persons must change the password initially assigned to them by Repsol.                                                                                                    |
|              | I You state and guarantee that you have the sufficient power to act and oblige the supplier for whom you are participating in this application and state that you know that through the use of this user name and password that you, or the person who, eventually, uses them carries out binding acts for the supplier for whom you are participating. The actions that you carry out, the communications, documents or statements that you send and, in particular the bids that you submit through the application under this user name, will be understood, to all effects, to be made, sent and submitted for and on behalf of the supplier. |
|              | II By pressing the "Create Bid" option, you state and accept voluntarily and expressly that:                                                                                                    |
|              | - You are drawing up a binding bid for the suppler whom you represent.                                                                                                    |
|              | - You are fully authorised to make binding bids for the suppler whom you represent.                                                                                                    |
|              | <ul> <li>The bids that you submit voluntarily through the application will be understood, to all effects, to be submitted on behalf of the supplier whom you represent.</li> </ul>                                                                                                    |
|              | - All actions of a company nature and of any other type required to make a binding bid legally and with full efficiency for the supplier whom you represent have been adopted and that on the date of submitting the bid they continue to be completely valid and effective.                                                                                                    |
|              | - You know the terms and conditions of the invitation to tender, both specific and general, and that you accept them for and on behalf of the supplier.                                                                                                    |
|              | IV - Repsol assumes no responsibility for any misrepresentations, inaccuracies or errors that may exist in these statements, and in the bids and information, documentation and/or statements facilitated and/or made through the application under this user name.                                                                                                    |
|              | V - You undertake to maintain your user name and password secret and to apply the necessary procedures to maintain their confidentiality and prevent their unauthorised use Should the relationship between you and the supplier end or your powers are revoked both you and the supplier for whom you are participating must inform Repsol, with both you and this supplier assuming all responsibility derived from the use of the use name and password until the communication sent to the isosporte@repsol.com mailtox is recorded by Repsol.                                                                                                |
|              | VI- Repsol will keep a duly protected chronological register of the electronic communications sentthrough the application, without changing their content. Repsol will ensure that these electronic registers can be reproduced legibly and printed, if necessary.                                                                                                    |
|              | VII- Should different idionatic interpretations arises regarding the contents of the aforementioned texts in parts and/or entirety, the Spanish version shall prevail in any case.                                                                                                    |
|              | I Conce                                                                                                    |
|              |                                                                                                    |
|              |                                                                                                    |

Click button OK

A window will open in which you can create the bid:

| reate RFx Resp                                                             | oonse                                                                        |                                           |                            |                                |                                                       |                                     |                            |              |              |          |
|----------------------------------------------------------------------------|------------------------------------------------------------------------------|-------------------------------------------|----------------------------|--------------------------------|-------------------------------------------------------|-------------------------------------|----------------------------|--------------|--------------|----------|
| ubmit Read Only                                                            | Print Preview Che                                                            | ck Close Save Qi                          | uestions and Ans           | wers (0)                       |                                                       |                                     |                            |              |              |          |
| You must load a file in<br>At least one attachme<br>You are not allowed to | tab notes and attachm<br>it must be defined as t<br>enter a tax jurisdiction | ents<br>echnical<br>n code for country ES |                            |                                |                                                       |                                     |                            |              |              |          |
| Fx Response Numb<br>RFx Owner rui:                                         | er 8200005261<br>:marin,daniel To                                            | RFx Number 81000<br>tal Value 0           | 12210 Statu<br>,00 USD RF: | is in Process<br>x Response Ve | Submission Deadline 31<br>rsion Number Active Version | .03.2017 00:00:00 CE<br>RFx Version | T Opening Date<br>Number 2 | 31.03.2017 0 | 10:00:00 CET | Remainin |
| RFx Information                                                            | Items No                                                                     | es and Attachment                         | s Summary                  | Tracking                       |                                                       |                                     |                            |              |              |          |
| <ul> <li>Notes</li> </ul>                                                  |                                                                              |                                           |                            |                                |                                                       |                                     |                            |              |              |          |
| Add A Clear                                                                |                                                                              |                                           |                            |                                |                                                       |                                     |                            |              |              |          |
| Assigned To Ca                                                             | itegory                                                                      |                                           |                            | Text Previe                    | w                                                     |                                     |                            |              |              |          |
|                                                                            |                                                                              |                                           |                            |                                |                                                       |                                     |                            |              |              |          |
|                                                                            |                                                                              |                                           |                            |                                |                                                       |                                     |                            |              |              |          |
|                                                                            |                                                                              |                                           |                            |                                |                                                       |                                     |                            |              |              |          |
| ✓ Attachments                                                              |                                                                              |                                           |                            |                                |                                                       |                                     |                            |              |              |          |
| Attachments     Add Attachment E                                           | lit Description Versio                                                       | ning / Delete Crei                        | ate Qualification P        | rofile                         |                                                       |                                     |                            |              |              |          |
| Attachments     Add Attachment E     Assigned To                           | tit Description Versic                                                       | ning Delete Crea                          | ate Qualification P        | rofile<br>Version              | Technical document                                    | Processor                           | Checked Out                | Type         | Size (KB)    | C        |

In the option: Notes and Attachments — Add Attachment:

|                                                                                                    |                       | 0,00 LOR            | nix neaponae v       |              |           | version number 1 |      |           |  |  |
|----------------------------------------------------------------------------------------------------|-----------------------|---------------------|----------------------|--------------|-----------|------------------|------|-----------|--|--|
| RFx Information                                                                                                | Items Notes           | and Attachments     | Summary 1            | racking      |           |                  |      |           |  |  |
| ▼ Notes                                                                                                    |                       |                     |                      |              |           |                  |      |           |  |  |
| Add 🖌 Clear                                                                                                    |                       |                     |                      |              |           |                  |      |           |  |  |
| Assigned To Categ                                                                                              | Assigned To Category  |                     |                      | Text Preview |           |                  |      |           |  |  |
|                                                                                                    |                       |                     |                      |              |           |                  |      |           |  |  |
|                                                                                                    |                       |                     |                      |              |           |                  |      |           |  |  |
| ✓ Attachments                                                                                                  |                       |                     |                      |              |           |                  |      |           |  |  |
| Add Attachment Edit I                                                                                          | Description Versionin | g / Delete Create Q | ualification Profile |              |           |                  |      |           |  |  |
| the second second second second second second second second second second second second second second second s |                       |                     |                      |              |           |                  |      |           |  |  |
| Assigned To                                                                                                    | Category              | Description         | File Name            | Version      | Processor | Checked Out      | Туре | Size (KB) |  |  |
| Assigned To                                                                                                    | Category<br>Add Atta  | Description         | File Name            | Version      | Processor | Checked Out      | Туре | Size (KB) |  |  |

You can add the files:

|                                       |                                     |                   | 1971 P. 1971    |        | -    | - |
|---------------------------------------|-------------------------------------|-------------------|-----------------|--------|------|---|
| Irganizar • Nueva carpeta             |                                     |                   |                 | (日 ・   | - 61 | Ð |
| 8 Bing +                              | Nombre                              | Fecha de modifica | Tipo            | Tamaño |      |   |
| 😹 Descargas                           | Oferta economica provendor 901 doco | 09/01/2017 14-38  | Documento de Mi | 13.KR  |      |   |
| Escritorio                            | Oferta economica proveedor 902 docx | 09/01/2017 14:39  | Documento de Mi | 13 KB  |      |   |
| 1 Sitios recientes                    | Oferta tecnica proveedor 901.docx   | 09/01/2017 14:37  | Documento de Mi | 13 KB  |      |   |
|                                       | Cferta tecnica proveedor 902.docx   | 09/01/2017 14:37  | Documento de Mi | 13 KB  |      |   |
| Escritorio                            |                                     |                   |                 |        |      |   |
| Bibliotecas                           |                                     |                   |                 |        |      |   |
| RUIZ MARIN, DANIEL                    |                                     |                   |                 |        |      |   |
| L quipo                               |                                     |                   |                 |        |      |   |
| Q= Osbisk (C)                         |                                     |                   |                 |        |      |   |
| Unidad de DVD RW (D:)                 |                                     |                   |                 |        |      |   |
| Aplica (\\simadtodat01) (K)           |                                     |                   |                 |        |      |   |
| Geparte (\/im.gr.tepsolypt.com) (L:)  |                                     |                   |                 |        |      |   |
| Soatos (//ssmaotcoatus) (re)          |                                     |                   |                 |        |      |   |
| ************************************  |                                     |                   |                 |        |      |   |
| The second comparison of some (P)     |                                     |                   |                 |        |      |   |
| T Separat ((intigenepsorypricont) (Q) |                                     |                   |                 |        |      |   |
| Panel de control                      |                                     |                   |                 |        |      |   |
| Accesibilidad                         |                                     |                   |                 |        |      |   |
|                                       |                                     |                   |                 |        |      |   |
| 87.4                                  |                                     |                   |                 |        |      |   |

If the document to be annexed is a technical document it is necessary to mark the option: <u>technical document</u>

| ✓ Attachments          |                                                              |                                                       |                                       |           |
|------------------------|--------------------------------------------------------------|-------------------------------------------------------|---------------------------------------|-----------|
| Add Attachment Edit Dr | Add Attachment                                               |                                                       |                                       |           |
| Assigned To            | Here you can upload an attachmen<br>* Assign To:             | t. You have to assign it to either th<br>General Data | e document general data or to an item | Processor |
|                        | File:<br>Description:<br>* Assign To:<br>Technical document: | C:\Users\CD10372\Deskto Exa                           | aminar                                |           |
|                        |                                                              |                                                       | OK Cancel                             |           |
| en press               |                                                              |                                                       |                                       |           |

Note: Can also indicate the option: *technical document* after attaching the document to the bid

| Attachments                                   |                          |                                            |                                  |         |                    |           |             |      |            |              |                       |
|-----------------------------------------------|--------------------------|--------------------------------------------|----------------------------------|---------|--------------------|-----------|-------------|------|------------|--------------|-----------------------|
| Add Attachment Edit D                         | escription Versioning De | lete Create Qual                           | lification Profile               |         |                    |           |             |      |            |              | Filter Settin         |
| Assigned To                                   | Category                 | Description                                | File Name                        | Version | Technical document | Processor | Checked Out | Туре | Size (KB)  | Changed by   | Changed on            |
| Document Header                               | Standard Attachment      | <u>0</u>                                   | 0. para Cargar en SISPRO.csv     | 1       |                    |           |             | CSV  | 1          | ZP517122     | 02.03.2017            |
|                                               |                          |                                            |                                  |         |                    |           |             |      |            |              |                       |
| Documento<br>□                                | Técnico                  | Docume                                     | ento Técnico                     |         |                    |           |             |      |            |              |                       |
| Add Attachment Edit (                         |                          | Docume<br>tet Create Qual                  | ento Técnico<br>fication Profile |         |                    |           |             |      |            |              | Filter S              |
| Attachments Add Attachment Edit ( Assigned To | Técnico                  | Docume<br>wete Create Quali<br>Description | fication Profile<br>File Name    | Version | Technical document | Processor | Checked Out | Тур  | e Size (KB | ) Changed by | Filter S<br>Changed ( |

**Note**: In case of not mark any document as a technical, the system will not let you send the economic technical offer until at least one document is marked as technical:

| Edit RFx Response:                                                                          |                                                         |                        |                                                           |                                   |                                            |                   |                  |        |           |         |
|---------------------------------------------------------------------------------------------|---------------------------------------------------------|------------------------|-----------------------------------------------------------|-----------------------------------|--------------------------------------------|-------------------|------------------|--------|-----------|---------|
| Submit Read Only Print Pre                                                                  | view Check Close Sa                                     | ave Delete Que         | stions and Answers (0)                                    |                                   |                                            |                   |                  |        |           |         |
| <ul> <li>At least one attachment must be</li> <li>You are not allowed to enter a</li> </ul> | e defined as technical<br>tax jurisdiction code for cou | ntry ES                |                                                           |                                   |                                            |                   |                  |        |           |         |
| RFx Response Number 8200<br>RFx Owner ruiz marin, d                                         | 005258 RFx Number<br>aniel Total Value                  | 8100012211<br>0,00 USD | Status Saved Submission De<br>RFx Response Version Number | adline 31.03.20<br>Active Version | 17 00:00:00 CET Oper<br>RFx Version Number | ning Date 31.03.3 | 017 00:00:00 CET | Remair | iing Time | 28 Days |
| RFx Information Item                                                                        | Notes and Attac                                         | hments Su              | mmary Tracking                                            |                                   |                                            |                   |                  |        |           |         |
| ▼ Notes                                                                                     |                                                         |                        |                                                           |                                   |                                            |                   |                  |        |           |         |
| Add J Clear                                                                                 |                                                         |                        |                                                           |                                   |                                            |                   |                  |        |           |         |
| Assigned To Category                                                                        |                                                         |                        | Text Preview                                              |                                   |                                            |                   |                  |        |           |         |
|                                                                                             |                                                         |                        |                                                           |                                   |                                            |                   |                  |        |           |         |
|                                                                                             |                                                         |                        |                                                           |                                   |                                            |                   |                  |        |           | L.F     |
| ✓ Attachments                                                                               |                                                         |                        |                                                           |                                   |                                            |                   |                  |        |           |         |
| Add Attachment Edit Descri                                                                  | ption Versioning 🖌 Delet                                | e Create Qualific      | ation Profile                                             |                                   | -                                          |                   |                  |        |           |         |
| Assigned To                                                                                 | Category                                                | Description            | File Name                                                 | Version                           | Technical document                         | Processor         | Checked Out      | Туре   | Size (KB) | Cha     |
| Document Header                                                                             | Standard Attachment                                     | 0                      | 0. para Cargar en SISPRO.csv                              | 1                                 |                                            |                   |                  | CSV    | 1         | ZP      |

## **5. SENDING BIDS TECNICAL-ECONOMICAL**

To finalise the bidding process, you must send off the bid by clicking on the "*submit*" button.

| ubmit Read Only Prin            | t Preview Check Close                          | Save Delete Questions a               | nd Answers (0)                                                |                               |                                        |                      |              |
|---------------------------------|------------------------------------------------|---------------------------------------|---------------------------------------------------------------|-------------------------------|----------------------------------------|----------------------|--------------|
| Submit Document                 | 8200005258 RFx Numb<br>rin, daniel Total Value | oer 8100012211 Status<br>0,00 USD RFx | Saved Submission Deadline<br>Response Version Number Active \ | 31.03.2017 00:0<br>/ersion RF | 0:00 CET Opening I<br>x Version Number | Date 31.03.2017<br>1 | 00:00:00 CET |
| RFx Information                 | Items Notes and At                             | ttachments Summary                    | Tracking                                                      |                               |                                        |                      |              |
| 🕶 Notes                         |                                                |                                       |                                                               |                               |                                        |                      |              |
| Add . Clear                     |                                                |                                       |                                                               |                               |                                        |                      |              |
| Assigned To Catego              | ory                                            |                                       | Text Preview                                                  |                               |                                        |                      |              |
|                                 |                                                |                                       |                                                               |                               |                                        |                      |              |
|                                 |                                                |                                       |                                                               |                               |                                        |                      |              |
| <ul> <li>Attachments</li> </ul> |                                                |                                       |                                                               |                               |                                        |                      |              |
| Add Attachment Edit D           | escription Versioning A D                      | elete Create Qualification Pro        | ofile                                                         |                               |                                        |                      |              |
|                                 | Category                                       | Description                           | File Name                                                     | Version                       | Technical document                     | Processor            | Checked C    |
| Assigned To                     | outogory                                       |                                       |                                                               |                               |                                        |                      |              |
| Assigned To Document Header     | Standard Attachment                            | <u>0</u>                              | 0. para Cargar en SISPRO.csv                                  | 1                             |                                        |                      |              |

Bids may be saved before being sent if you have not had time to complete it or you wish to check it over before sending it. However, please bear in mind that the bid will not be delivered to the buyer until you send it.

**IMPORTANT:** Remember that when you save a bid, it remains *withheld* and therefore <u>not sent</u>.

| dit RFx Response                            |                                              |                                      |                                                               |                               |                                          |                      |              |          |       |
|---------------------------------------------|----------------------------------------------|--------------------------------------|---------------------------------------------------------------|-------------------------------|------------------------------------------|----------------------|--------------|----------|-------|
| Submit   Read Only Print                    | Preview Check Close                          | Save Delete Questions a              | nd Answers (0)                                                |                               |                                          |                      |              |          |       |
| RFx Response Number 8<br>RFx Owner ruiz man | 200005258 RFx Numb<br>in, daniel Total Value | er 8100012211 Status<br>0,00 USD RFx | Saved Submission Deadline<br>Response Version Number Active V | 31.03.2017 00:0<br>/ersion Rf | 00:00 CET Opening E<br>Fx Version Number | Date 31.03.2017<br>1 | 00:00:00 CET | Remainin | ig Ti |
| RFx Information                             | Items Notes and At                           | ttachments Summary                   | Tracking                                                      |                               |                                          |                      |              |          |       |
| ▼ Notes                                     |                                              |                                      |                                                               |                               |                                          |                      |              |          |       |
| Add J Clear                                 |                                              |                                      |                                                               |                               |                                          |                      |              |          |       |
| Assigned To Catego                          | ry                                           |                                      | Text Preview                                                  |                               |                                          |                      |              |          |       |
|                                             |                                              |                                      |                                                               |                               |                                          |                      |              |          |       |
|                                             |                                              |                                      |                                                               |                               |                                          |                      |              |          |       |
| ✓ Attachments                               |                                              |                                      |                                                               |                               |                                          |                      |              |          |       |
| Add Attachment Edit De                      | escription Versioning a D                    | elete Create Qualification Pro       | ofile                                                         |                               |                                          |                      |              |          |       |
| Assigned To                                 | Category                                     | Description                          | File Name                                                     | Version                       | Technical document                       | Processor            | Checked Out  | Туре     | Si    |
| Document Header                             | Standard Attachment                          | <u>0</u>                             | 0. para Cargar en SISPRO.csv                                  | 1                             |                                          |                      |              | CSV      | 1     |
| Document Header                             | Standard Attachment                          | NUEVA WEB REPSOL                     | NUEVA WEB REPSOL.docx                                         | 1                             |                                          |                      |              | docx     | 14    |

| Display RFx Respo                                    | nse:                                          |                                      |                                                               |                               |                                        |                              |              |         |
|------------------------------------------------------|-----------------------------------------------|--------------------------------------|---------------------------------------------------------------|-------------------------------|----------------------------------------|------------------------------|--------------|---------|
| Cedit Print Preview                                  | 🕹 🛛 Check Close Ext                           | ort Questions and Answers            | (0)                                                           |                               |                                        |                              |              |         |
| An offer saved.Offer is no<br>Response 8200005258 sa | t submitted Display Help<br>ved               |                                      |                                                               |                               |                                        |                              |              |         |
| RFx Response Number a<br>RFx Owner ruiz mai          | 3200005258 RFx Numb<br>in, daniel Total Value | er 8100012211 Status<br>0,00 USD RFx | Saved Submission Deadline<br>Response Version Number Active V | 31.03.2017 00:0<br>/ersion RF | 0:00 CET Opening E<br>x Version Number | 0 <b>ate</b> 31.03.2017<br>1 | 00:00:00 CET | Remaini |
| RFx Information                                      | Items Notes and A                             | ttachments Summary                   | Tracking                                                      |                               |                                        |                              |              |         |
| ▼ Notes                                              |                                               |                                      |                                                               |                               |                                        |                              |              |         |
| Add - Clear                                          |                                               |                                      |                                                               |                               |                                        |                              |              |         |
| Assigned To Catego                                   | вгу                                           |                                      | Text Preview                                                  |                               |                                        |                              |              |         |
|                                                      |                                               |                                      |                                                               |                               |                                        |                              |              |         |
|                                                      |                                               |                                      |                                                               |                               |                                        |                              |              |         |
| ✓ Attachments                                        |                                               |                                      |                                                               |                               |                                        |                              |              |         |
| Add Attachment Edit D                                | escription Versioning 🖌 D                     | elete Create Qualification Pro       | file                                                          |                               |                                        |                              |              |         |
| Assigned To                                          | Category                                      | Description                          | File Name                                                     | Version                       | Technical document                     | Processor                    | Checked Out  | Туре    |
| Document Header                                      | Standard Attachment                           | <u>0</u>                             | 0. para Cargar en SISPRO.csv                                  | 1                             |                                        |                              |              | CSV     |
| Decument Header                                      | Standard Attachment                           | NUEVA WER DEDCOL                     | NUEVA WEB DEDCOL door                                         | 1                             |                                        |                              | -            | doox    |

It will not reach the buyer until you click on "edit response" and then "Submit":

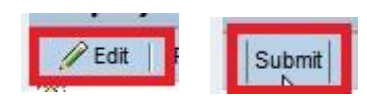

| Display RFx Respo                                     | nse:                             |                                |                                  |                |                     |        |
|-------------------------------------------------------|----------------------------------|--------------------------------|----------------------------------|----------------|---------------------|--------|
| Print Preview                                         | 🗘   Close Withdraw               | Export Questions and Answ      | rers ( 0 )                       |                |                     |        |
| You are not allowed to ent<br>RFx response 8200005258 | er a tax iurisdiction code for o | er 8100012211 Status           | Submitted Submission Deadlin     | e 31.03.2017 ( | 00-00-00 CFT Openin | a Date |
| RFx Owner ruiz mar                                    | in, daniel Total Value           | 0,00 USD RFx                   | Response Version Number Active \ | Version RF     | x Version Number    | 1      |
| RFx Information                                       | Items Notes and At               | tachments Summary              | Tracking                         |                |                     |        |
| ▼ Notes                                               |                                  |                                |                                  |                |                     |        |
| Add 🥜 Clear                                           |                                  |                                |                                  |                |                     |        |
| Assigned To Catego                                    | ry                               |                                | Text Preview                     |                |                     |        |
|                                                       |                                  |                                |                                  |                |                     |        |
|                                                       |                                  |                                |                                  |                |                     |        |
| ➡ Attachments                                         |                                  |                                |                                  |                |                     |        |
| Add Attachment Edit De                                | escription Versioning D          | elete Create Qualification Pro | file                             |                |                     |        |
| Assigned To                                           | Category                         | Description                    | File Name                        | Version        | Technical document  | Proc   |
| Document Header                                       | Standard Attachment              | NUEVA WEB REPSOL               | NUEVA WEB REPSOL.docx            | 1              |                     |        |
| Document Header                                       | Standard Attachment              | 0                              | 0 para Caroar en SISPRO cav      | 1              |                     |        |